## <u>Instructivo</u>

Asignación masiva de órdenes de trabajo

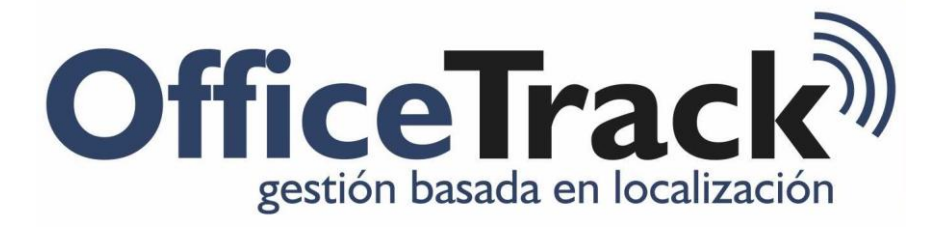

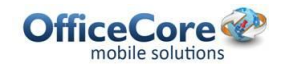

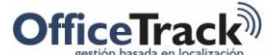

Asignación masiva de órdenes de trabajo

Para la asignación masiva de órdenes de trabajo, seguir los siguientes pasos:

- 1- Ingresar al módulo de tareas
- 2- Seleccionar Herramientas > Importar

| ← → C 🗋 es.officetrack.officeco                                                                                                    | re.com                                                                                                    | Ξ  |
|----------------------------------------------------------------------------------------------------|----------------------------------------------------------------------------------------------------|----|
| Mapa Asistencia Tarcas Informes                                                                                                    | 🌾 🌺 📩 🤯 🖉                                                                                                    |    |
| Dispositivos activos en SECURITYSA<br>Mostrar dispositivos activos dentro de los ultimo<br>05.00.00 Dias.Horas:Minutos<br><b>Operaci</b> 26/10/2012 04:56 p.m.<br>- 56956684365<br>APOQUINDO Ø INTERCEDED<br>Libre (26/10/2012 02:38 p.m.)<br>- 56956684364 | <ul> <li>Agregar tarea</li> <li>Editar</li> <li>Borrar</li> <li>Por empleado</li> <li>Buscar</li> <li>Copiar tareas</li> <li>Optimizar ruta</li> <li>Herramientas</li> <li>Actualizar</li> <li>SecuritySAT</li> <li>Hey</li> <li>Lines, 29 de octubre de 2012</li> <li>Importar</li> <li>Opciones del Calendan</li> <li>Semana</li> <li>Mes</li> <li>Linea de tiemp</li> <li>Copiar tareas</li> <li>Mes</li> <li>Linea de tiemp</li> <li>Derociones</li> <li>Sam</li> <li>VentAS</li> <li>Empleados sin grupo</li> <li>10<sup>am</sup></li> </ul> | 20 |
| APOQUINDO 26000000000000000000000000000000000000                                                                                                    | 128m<br>128m<br>19m<br>28m                                                                                                    |    |
|                                                                                                    | Agregar entrada / Editar 🐼 Excel 🔻 🐼 Actualizar      No hay tarea seleccionada                                                                                                    |    |
| San Reparado                                                                                                    | Fecha         Celular         Nombre de empleado         Tipo de entrada         Fuente         Ubicación         Plantilla         Información adicion           No hay registros para mostrar                                                                                                    | al |

**3-** Abrir el archivo "tareas.xls", adjunto, modificar la información y luego guardar.

| Pegar | Copiar f    | ormato NK     | <u>s</u> - E   | • <u>»</u> • <u>A</u> • | E ≣ ≡  ¢¢          | Combinar y centrar *     | 9   | ∽ % 000 *00 ⇒0     | F<br>con | Formato Dar form<br>ndicional ≠ como tab | ato Estilos de<br>la * celda * | Insert | tar Eliminar Formato | ⊘ Borrar * y       | rdenar E<br>filtrar≭seli |
|-------|-------------|---------------|----------------|-------------------------|--------------------|--------------------------|-----|--------------------|----------|------------------------------------------|--------------------------------|--------|----------------------|--------------------|--------------------------|
| P     | ortapapeles | Eg.           | Fuent          | e G                     | Aline              | ación 🖓                  |     | Número 🖓           |          | Estilos                                  |                                |        | Celdas               | Mo                 | dificar                  |
|       | C6          | <b>-</b> (e   | f <sub>x</sub> |                         |                    |                          |     |                    |          |                                          |                                |        |                      |                    |                          |
| 1     | Α           | В             |                | С                       | D                  | E                        |     | F                  |          | G                                        | Н                              |        | 1                    | J                  |                          |
| 1 Ta  | rea número  | Descripción   |                | Comentarios             | Número del cliente | Nombre temporal del clie | nte | Número del emplead | lo F     | Fecha de inicio                          | Hora de inicio                 | 0      | Duración             | Categoría de tarea | as Persor                |
| 2     |             | Mantenimiento |                |                         |                    | FINNING TORTUGUITAS      |     |                    | 71       | 09/28/12                                 |                                | 8:00   | 1                    |                    |                          |
| 3     |             | Instalación   |                |                         |                    | RISULTATIO SA            |     |                    | 4        | <u>}</u>                                 |                                |        | 1                    |                    |                          |
| 4     |             | Mantenimiento |                |                         |                    | ΤΟΥΟΤΑ                   |     |                    | 4        | Importante ir                            | ngresar el n                   | umer   | ode 1                |                    |                          |
| 5     |             | Instalación   |                |                         |                    | TUCCI                    |     |                    | 4        | empleado al                              | cual se van                    | a env  | viar las 1           |                    |                          |
| 6     |             | Mantenimiento |                |                         |                    | RISULTATIO S.A.          |     |                    | 4        | tareas                                   |                                |        | 1                    |                    |                          |
| 7     |             | Mantenimiento |                |                         |                    | FINNING TORTUGUITAS      |     |                    | 4        |                                          |                                |        | 1                    |                    |                          |
| 8     |             | Instalación   |                |                         |                    | RISULTATIO SA            |     |                    | 4        | 09/28/12                                 |                                | 14:00  | 1                    |                    |                          |
| 9     |             | Mantenimiento |                |                         |                    | ΤΟΥΟΤΑ                   |     |                    | 4        | 09/28/12                                 |                                | 15:00  | 1                    |                    |                          |
| 10    |             | Instalación   |                |                         |                    | TUCCI                    |     |                    | 4        | 09/28/12                                 |                                | 16:00  | 1                    |                    |                          |
| 11    |             | Mantenimiento |                |                         |                    | RISULTATIO S.A.          |     |                    | 4        | 09/28/12                                 |                                | 17:00  | 1                    |                    |                          |
| 12    |             | Mantenimiento |                |                         |                    | FINNING TORTUGUITAS      |     |                    | 4        | 09/28/12                                 |                                | 18:00  | 1                    |                    |                          |
| 13    |             | Instalación   |                |                         |                    | RISULTATIO SA            |     |                    | 4        | 09/28/12                                 |                                | 19:00  | 1                    |                    |                          |
| 14    |             | Mantenimiento |                |                         |                    | TOYOTA                   |     |                    | 4        | 09/28/12                                 |                                | 20:00  | 1                    |                    |                          |
| 15    |             | Instalación   |                |                         |                    | TUCCI                    |     |                    | 4        | 09/28/12                                 |                                | 21:00  | 1                    |                    |                          |
| 16    |             | Mantenimiento |                |                         |                    | RISULTATIO S.A.          |     |                    | 4        | 09/28/12                                 |                                | 22:00  | 1                    |                    |                          |
| 17    |             | Mantenimiento |                |                         |                    | FINNING TORTUGUITAS      |     |                    | 4        | 09/28/12                                 |                                | 23:00  | 1                    |                    |                          |
| 18    |             | Instalación   |                |                         |                    | RISULTATIO SA            |     |                    | 4        | 09/28/12                                 |                                | 0:00   | 1                    |                    |                          |
| 19    |             |               |                |                         |                    |                          |     |                    |          |                                          |                                |        |                      |                    |                          |
| 20    |             |               |                |                         |                    |                          |     |                    |          |                                          |                                |        |                      |                    |                          |
| 21    |             |               |                |                         |                    |                          |     |                    |          |                                          |                                |        |                      |                    |                          |

## Importante: el número de empleado se modifica desde Recursos > Editar recursos > Número de empleado

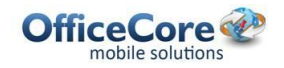

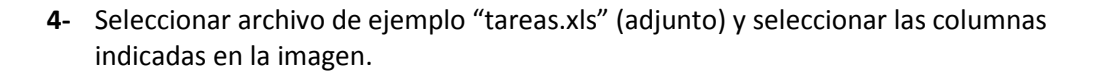

| 🤤 Importar - Google Chrome               |                                                                    |                          |             |          |          | Х |
|------------------------------------------|--------------------------------------------------------------------|--------------------------|-------------|----------|----------|---|
| es.officetrack.officecore.com/Ta         | asks/ImportTasks.aspx?RadUrid=e476b358-8dd2-4903-8848-ea4e29ab0f1d |                          |             |          |          |   |
| 🔊 Importar 🛛 Auto llenado 🔻              |                                                                    |                          |             |          |          | - |
|                                          |                                                                    |                          |             |          |          |   |
| Archivo                                  |                                                                    |                          |             |          |          |   |
| Archivo: Tareas.xls                      | Seleccionar <u>Muestra</u>                                         |                          |             |          |          |   |
| Tipo de archivo: Excel 97-2003           | •                                                                  |                          |             |          |          |   |
| Primera fila contiene encabezad          | los de columnas                                                    |                          |             |          |          |   |
| Destino                                  |                                                                    |                          |             |          |          | - |
| Tarea Número:                            |                                                                    | Datos personalizados 1   | Columna     | Terrere  | _        |   |
|                                          | Crear per columna                                                  | Datos personalizados 2:  | Columna     | Ignorar  | <u> </u> |   |
|                                          |                                                                    | Datos personalizados 2:  | Columna     | Ignorar  | <u> </u> |   |
| Descripción:                             | Columna B 👻                                                        | Datos personalizados 4:  | Columna     | Ignorar  | <u> </u> |   |
| Comentarios:                             | ColumnaIgnorar 🔻                                                   | Datos personalizados 5:  | Columna     | Ignorar  | <u> </u> |   |
| Número del cliente:                      | Columna A 👻                                                        | Datos personalizados 6:  | Columna     | Ignorar  | <u> </u> | Ξ |
| Nombre temporal del cliente:             | Columna E 👻                                                        | Datos personalizados 7:  | Columna     | Japorar  | <u> </u> |   |
| Número del empleado:<br>Fecha de inicio: | Columna F •                                                        | Datos personalizados 8:  | Columna     | Japorar  | 4        |   |
| recha de mició.                          | © Columna G 🔹                                                      | Datos personalizados 9:  | Columna     | Japorar  | 4        |   |
|                                          | Fecha     Columna     G     G     Hora     Columna     H     H     | Datos personalizados 10: | Columna     | Japorar  | 4        |   |
| Duración:                                | Columna I                                                          | Datos personalizados 11: | Columna     | Japorar  | 4        |   |
| Categoría de tareas:                     | ColumnaIgnorar 🔻                                                   | Datos personalizados 12: | Columna     | Japorar  | 4        |   |
| Persona de contacto:                     | ColumnaIgnorar 🔻                                                   | Datos personalizados 12: | Columna     | Ignorar  | <u> </u> |   |
| Teléfono 1:                              | ColumnaIgnorar 🔻                                                   | Datos personalizados 14: | Columna     | Ignorar  | <u> </u> |   |
| Teléfono 2:                              | ColumnaIgnorar 🔻                                                   | Datos personalizados 15: | Columna     | Ignorar  | <u> </u> |   |
| Ruta:                                    | Sin ruta                                                           | Datos personalizados 16: | Columna     | Ignorar  | <u> </u> |   |
|                                          | Agregar todas las tareas a la ruta                                 | Datos personalizados 17: | Columna     | Japorar  | <u> </u> |   |
|                                          | © Columna                                                          | Datos personalizados 18  | Columna     | Japorar  | <u> </u> |   |
| Orden en la ruta:                        | ColumnaIgnorar                                                     | Datos personalizados 10: | - Columna - | -ignorar | <u> </u> |   |

## 5- Click en Importar

| 🥹 Importar - Goo                   | ogie Chrome                  |                |                |
|------------------------------------|------------------------------|----------------|----------------|
| es.officetrack                     | .officecore.com/Tasks/Import | Tasks.aspx?Rad | IUrid=e476     |
| Archivo                            | Auto Ilenado 🔻               |                |                |
| Archivo:                           | Tareas.xls                   | Seleccionar    | <u>Muestra</u> |
| Tipo de archivo:<br>Primera fila c | Excel 97-2003                | nnas           |                |

**OfficeTrack** 

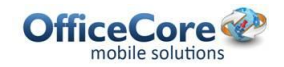

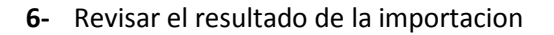

| S Importar - Google Chrome                                                                                                    |  |
|----------------------------------------------------------------------------------------------------|--|
| 📋 es.officetrack.officecore.com/Tasks/ImportTasks.aspx?RadUrid=e476b358-8dd2-4903-8848-ea4e29ab0f1d                                                                                              |  |
| Importación completada                                                                                                    |  |
| 17 de 17 tareas fueron importadas exitosamente. Haga clic <u>aguí</u> para descargar los resultados de la importación.<br>Haga clic <u>aguí</u> para volver a la configuración de importaciones. |  |
| Resultado de la importación                                                                                                    |  |

- 7- Revisar las tareas en el/los móvil/es
- 8- Revisar planificación en aplicación web

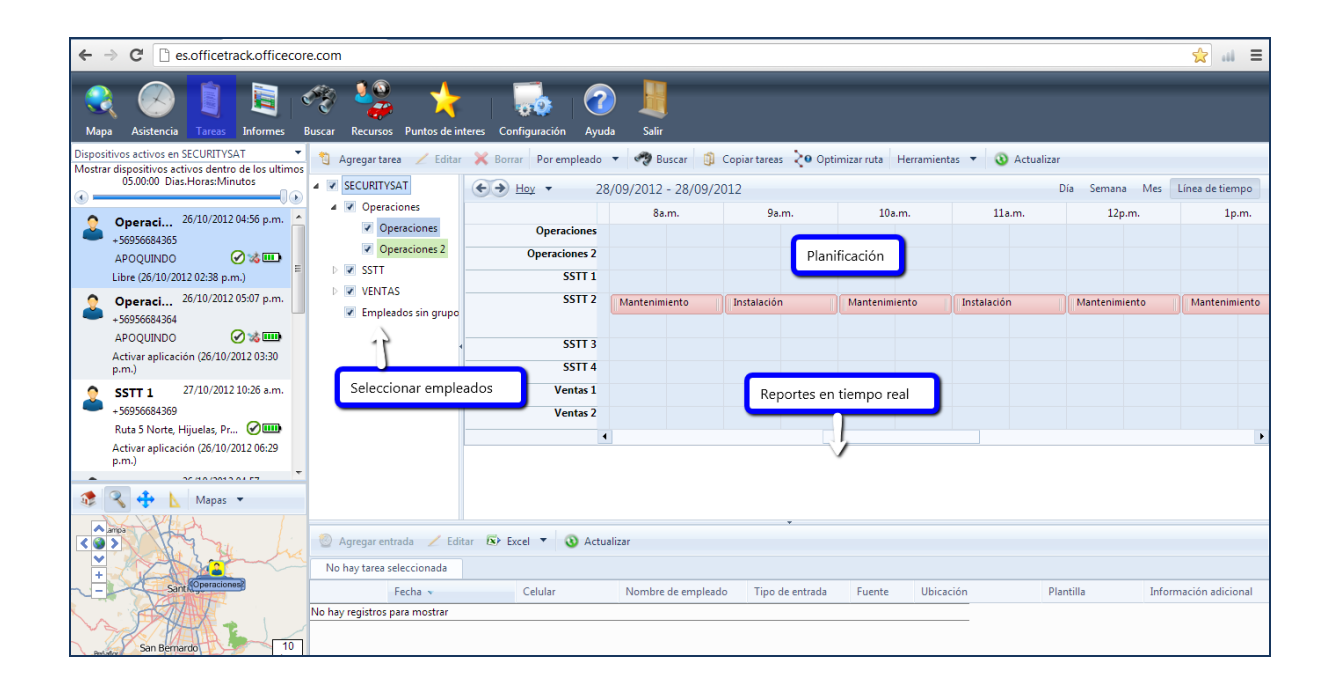

**OfficeTrack**